Visit us at https://BudgetTraining.lausd.net for fiscal training information!

### FM010 BUDGET AVAILABILITY REPORT JOB AID

This report provides an overview of a school's budget.

### **Accessing the Report**

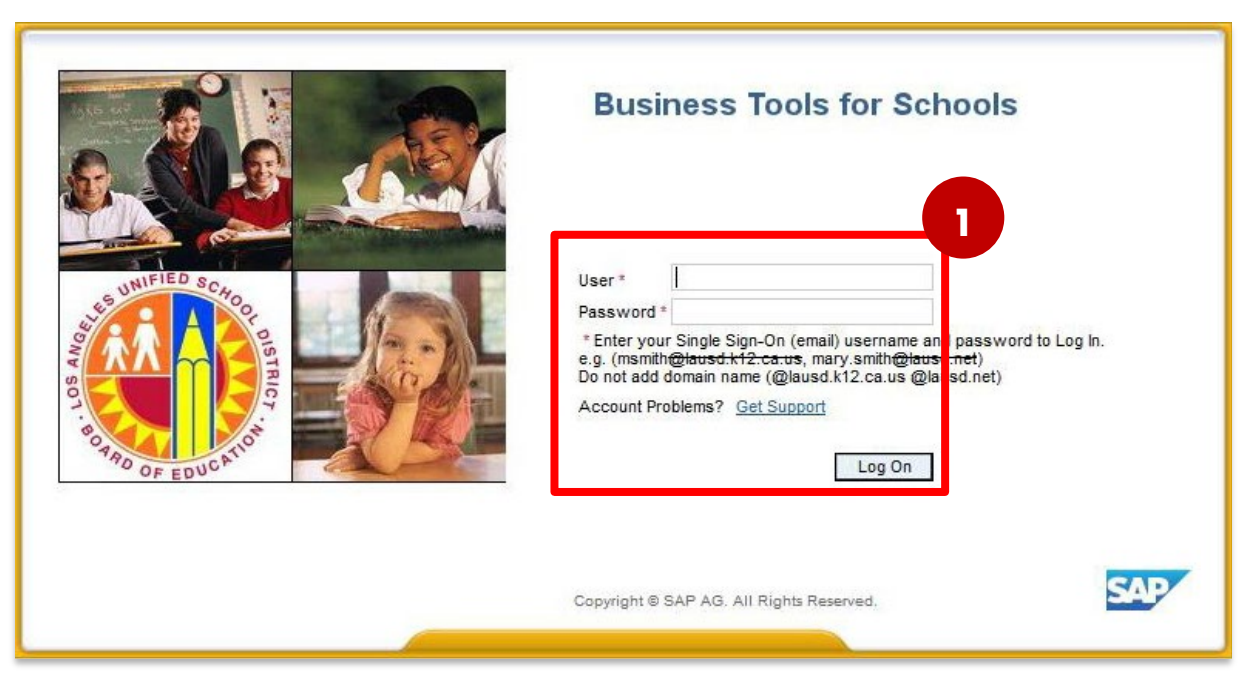

1. Log on to Business Tools for Schools (BTS).

Visit us at <u>https://BudgetTraining.lausd.net</u> for fiscal training information!

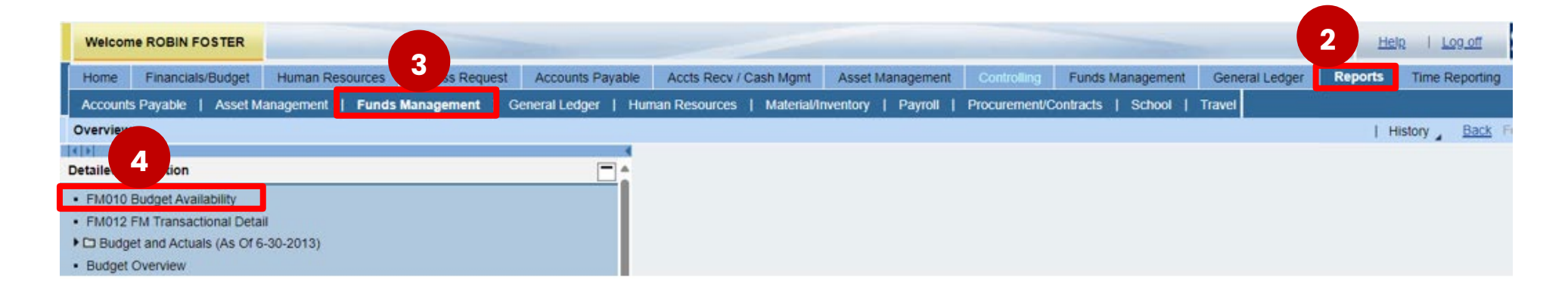

- 2. Go to the **Reports** tab
- 3. Click the Funds Management sub-tab
- 4. Click FM010 Budget Availability

Visit us at https://BudgetTraining.lausd.net for fiscal training information!

| Ava | ilable Variants:                           | Save Save As      | Delete |              | Show Variable Persona  |
|-----|--------------------------------------------|-------------------|--------|--------------|------------------------|
| G   | eneral Variables                           |                   |        |              |                        |
|     | Variable≜⁼                                 | Current Selection |        | Description  |                        |
| *   | Fiscal Year (Selection Required)           | 2025 5            | đ      |              |                        |
|     | Fund Center Hierarchy (Multiple 6          | 1234501           | đ      |              |                        |
|     | Division (Selection Optional)              |                   | đ      |              |                        |
|     | Fund (Selection Optional)                  |                   | đ      |              |                        |
|     | Fund Center Category                       |                   | þ      |              |                        |
|     | Grant                                      |                   | đ      |              |                        |
|     | Program                                    | 13027             | đ      |              |                        |
|     | Commitment Item (Selection, Optional)      | 100000 - 799999   | đ      | 100000 - 799 | 999 Project Plan & Bgt |
|     | WBS Element (FM) (Selection Optional).     |                   | đ      |              |                        |
|     | WBS Project Definition (FM) (Selection Op. |                   | đ      |              |                        |
|     | WBS Projections (FM) (Selection Optional   |                   | đ      |              |                        |

#### 5. Enter Fiscal Year

- 6. Enter Fund Center
- 7. Enter **Program.** Note: If the **Program** field is left blank, all school programs will be included in report.
- 8. Click Check
- 9. Click OK

Visit us at <u>https://BudgetTraining.lausd.net</u> for fiscal training information!

| FM010 Budget Avail<br>isclaimer: This information is the prope<br>lectronic means, including email, to any | ability<br>rty of the Los Ang<br>authorized or una | eles Unified School District and is intende<br>authorized person or organization. This in | d solely for intern<br>formation is subje | al use by authorized emp<br>ct to conditions set forth in | loyees will | n a reasonable<br>D Acceptable | need to utilize it in<br>Use Policy (Bulletin | order to perform the<br>999), the LAUSD I | Lan<br>ose duties ass<br>nformation Pr | Data Updates<br>signed by their supervisors,<br>rotection Policy (Bulletin 10 | This information is not to b<br>77), and relevant Federal a | 05/05/2024 22:27:13<br>e reproduced in any form<br>nd State privacy laws. |
|----------------------------------------------------------------------------------------------------|----------------------------------------------------|-------------------------------------------------------------------------------------------|-------------------------------------------|-----------------------------------------------------------|-------------|--------------------------------|-----------------------------------------------|-------------------------------------------|----------------------------------------|-------------------------------------------------------------------------------|-------------------------------------------------------------|---------------------------------------------------------------------------|
| New Analysis Open Save As o                                                                                | apisy As Table                                     | <ul> <li>Info Send Print Ver</li> </ul>                                                   | ion Export to N                           | ficrosoft Excel Notes                                     |             |                                |                                               |                                           |                                        |                                                                               |                                                             |                                                                           |
| * Columns                                                                                                  |                                                    |                                                                                           |                                           |                                                           | Carry ac    | Current<br>Modifiedts          | Payroll Encumbrances                          | Commitments**                             | Actuals ==                             | Available Budget                                                              | Available Budget                                            | Net Available %<br>(Payroll Encumbrance 1                                 |
| Key Figures                                                                                                |                                                    |                                                                                           |                                           |                                                           |             | Budget                         |                                               |                                           |                                        | Deducted)                                                                     | Not Deducted)                                               | Not Deducted)                                                             |
| * Rows                                                                                                    | FundsCenter A                                      | Program**                                                                                 | Committem .                               |                                                           | 5           | 5                              | s                                             | 5                                         | 5                                      | s                                                                             | 5                                                           |                                                                           |
| * FundsCenter                                                                                              | 1234501                                            | 13027 General Fund School Program                                                         | 110001                                    | Tchr Sal-Reg Assgnmt                                      |             | 0.00                           | -8.932.70                                     | 0.00                                      | 8,932.70                               | 0.00                                                                          | -8,932.70                                                   |                                                                           |
| * Program                                                                                                  | 10.000000                                          |                                                                                           | 110002                                    | Tchr Sal-Subs                                             |             | 55,059.00                      | -32.057.90                                    | 0.00                                      | 87,116.90                              | 0.00                                                                          | -32,057.90                                                  | -58.2                                                                     |
| Committem                                                                                                  |                                                    |                                                                                           | 110004                                    | Tchr Sal-Supple/Oth                                       |             | 1,278.00                       | -762.01                                       | 0.00                                      | 2,040.01                               | 0.00                                                                          | -762.01                                                     | -59.6                                                                     |
| Free characteristics                                                                                       |                                                    |                                                                                           | 110005                                    | Tchr Asst Salaries                                        |             |                                | -582.94                                       |                                           | 582.94                                 | 0.00                                                                          | -582.94                                                     |                                                                           |
| Controlling area                                                                                           |                                                    | 120021                                                                                    | Guidance/Wel Sal-Reg                      |                                                           | 5,193.00    | 876.99                         | 0.00                                          | 4.316.01                                  | 0.00                                   | 876.99                                                                        | 16.8                                                        |                                                                           |
| Controlling area                                                                                           |                                                    | 120024                                                                                    | Guidance/Wel Sal-Sup                      |                                                           |             | 0.00                           | 0.00                                          | 0.00                                      | 0.00                                   | 0.00                                                                          |                                                             |                                                                           |
| Cost Center Coj.                                                                                           |                                                    | 130001                                                                                    | Sch Admin Sal-Reg                         |                                                           | 3.841.00    | -2.768.11                      |                                               | 6.609.11                                  | 0.00                                   | -2.768.11                                                                     | -72.0                                                       |                                                                           |
| * EiscalVear                                                                                               |                                                    |                                                                                           | 130004                                    | Sch Adm Sal-Supl/Oth                                      |             |                                | -265.76                                       |                                           | 265.76                                 | 0.00                                                                          | -265.76                                                     | ,                                                                         |
| * Funcárea                                                                                                 |                                                    |                                                                                           | 190001                                    | Other Cert Sal-Reg                                        |             |                                | 0.00                                          | 0.00                                      | 0.00                                   | 0.00                                                                          | 0.00                                                        |                                                                           |
| * Fund                                                                                                    |                                                    | 190002                                                                                    | Other Cert Sal-Subs                       |                                                           |             | 0.00                           | 0.00                                          | 0.00                                      | 0.00                                   | 0.00                                                                          |                                                             |                                                                           |
| * Funded Program                                                                                           |                                                    |                                                                                           | 190004                                    | Other Cert Sal-Suppl                                      |             |                                | -1.588.79                                     | 0.00                                      | 1,588,79                               | 0.00                                                                          | -1.588.79                                                   |                                                                           |
| Grant                                                                                                    |                                                    |                                                                                           | 210002                                    | Instruct Aides-Subs                                       |             |                                | -2.051.14                                     |                                           | 2.051.14                               | 0.00                                                                          | -2.051.14                                                   |                                                                           |
| Internal Order Obj.                                                                                        |                                                    |                                                                                           | 220001                                    | M&O Salaries - Reg                                        |             | 123,161.00                     | 19 850 61                                     |                                           | 103.310.39                             | 0.00                                                                          | 19.850.61                                                   | 16.1                                                                      |
| • Internal Order Obj. Resp. Cost Ctr                                                                       |                                                    |                                                                                           | 220003                                    | M&O Sal-Overtime                                          |             |                                | -11.64                                        |                                           | 11.64                                  | 0.00                                                                          | -11.64                                                      |                                                                           |
| * Internal Order Obj. Section                                                                              |                                                    |                                                                                           | 240001                                    | Office Pers Sal-Reg                                       |             | 80,729.00                      | 9.606.75                                      |                                           | 71,122,25                              | 0.00                                                                          | 9.606.75                                                    | 11.9                                                                      |
| Major Cmmt Item                                                                                            |                                                    |                                                                                           | 240002                                    | Office Pers-Sub/Rif                                       |             | 775.00                         | 609.34                                        |                                           | 165.66                                 | 0.00                                                                          | 609.34                                                      | 78.6                                                                      |
| <ul> <li>Posting Period</li> </ul>                                                                         |                                                    |                                                                                           | 240003                                    | Office Pers-Overtime                                      |             |                                | -357.10                                       |                                           | 357.10                                 | 0.00                                                                          | -357.10                                                     | 1                                                                         |
| <ul> <li>Statistical Indicator</li> </ul>                                                                  |                                                    |                                                                                           | 240004                                    | Office Pers-Supple                                        |             |                                | -1,171.90                                     |                                           | 1,171.90                               | 0.00                                                                          | -1,171.90                                                   |                                                                           |
| * Sub Cmmt Item                                                                                            |                                                    |                                                                                           | 290001                                    | Other Class Sal-Reg                                       |             |                                | -878.66                                       |                                           | 878.66                                 | 0.00                                                                          | -878.66                                                     |                                                                           |
| WBS Element (FM)                                                                                           |                                                    |                                                                                           | 290003                                    | Other Class Sal-OT                                        |             |                                | -33.79                                        |                                           | 33.79                                  | 0.00                                                                          | -33.79                                                      |                                                                           |
| <ul> <li>WBS Element Obj.</li> </ul>                                                                       |                                                    |                                                                                           | 290004                                    | Other Class-Supple                                        |             | 11,952.00                      | 11,011.84                                     |                                           | 940.16                                 | 0.00                                                                          | 11,011.84                                                   | 92.1                                                                      |
| WBS Project Definition (FM)                                                                                |                                                    |                                                                                           | 310101                                    | STRS - Certificated                                       |             | 12,490.00                      | -5.783.01                                     | 0.00                                      | 18,273,01                              | 0.00                                                                          | -5,783.01                                                   | -46.3                                                                     |
| <ul> <li>WBS Project Mgr. (FM)</li> </ul>                                                                  |                                                    |                                                                                           | 320201                                    | PERS - Classified                                         |             | 54,614.00                      | 8.821.25                                      |                                           | 45,792.75                              | 0.00                                                                          | 8,821.25                                                    | 16.1                                                                      |
|                                                                                                    |                                                    |                                                                                           | 330101                                    | Social Security-Cert                                      |             |                                | -0.12                                         |                                           | 0.12                                   | 0.00                                                                          | -0.12                                                       | 1                                                                         |
|                                                                                                    |                                                    |                                                                                           | 330102                                    | Madicara Carlificate                                      | -           | 0.40.00                        | 070.02                                        | 0.00                                      | 20.02                                  | 0.00                                                                          | 070.02                                                      | 103.3                                                                     |

The report is displayed in its default format sorted by Program Code.

LAST UPDATED MAY 2024

Visit us at https://BudgetTraining.lausd.net for fiscal training information!

### How to add Fund and Functional Area to the default report

| ▼ Columns                                       |             |                      |                             |                     |                      | Carry <sub>≜</sub><br>Over | Current<br>Modified≜≂ | Payroll<br>Encumbrances <sup>≜⇒</sup> | Commitments≜≂ | Actuals≜≑  | Available Budget<br>(Payroll Encumbrance≜⇒ | Available Budget<br>(Payroll Encumbrance≜⇒ | Net Available %<br>(Payroll Encumbrance≜≂ |
|-------------------------------------------------|-------------|----------------------|-----------------------------|---------------------|----------------------|----------------------------|-----------------------|---------------------------------------|---------------|------------|--------------------------------------------|--------------------------------------------|-------------------------------------------|
| <ul> <li>Key Figures</li> </ul>                 |             |                      |                             |                     |                      |                            | Budget                |                                       |               |            | Deducted)                                  | Not Deducted)                              | Not Deducted)                             |
| ▼ Rows                                          | FundsCenter | Progra               | m≜≂                         | CommtItem ≞         |                      | S                          | S                     | S                                     | S             | S          | S                                          | S                                          | %                                         |
| <ul> <li>FundsCenter</li> </ul>                 | 1234501     | 13027                | General Fund School Program | 110001              | Tchr Sal-Reg Assgnmt |                            | 0.00                  | -8,932.70                             | 0.00          | 8,932.70   | 0.00                                       | -8,932.70                                  | X                                         |
| Program                                         |             |                      |                             | 110002              | Tchr Sal-Subs        |                            | 55,059.00             | -32,057.90                            | 0.00          | 87,116.90  | 0.00                                       | -32,057.90                                 | -58.22                                    |
| Committem                                       |             |                      |                             | 110004              | Tchr Sal-Supple/Oth  |                            | 1,278.00              | -762.01                               | 0.00          | 2,040.01   | 0.00                                       | -762.01                                    | -59.63                                    |
| Free characteristics                            |             |                      |                             | 110005              | Tchr Asst Salaries   |                            |                       | -582.94                               |               | 582.94     | 0.00                                       | -582.94                                    | Х                                         |
| Controlling area                                |             |                      |                             | 120021              | Guidance/Wel Sal-Reg |                            | 5,193.00              | 876.99                                | 0.00          | 4,316.01   | 0.00                                       | 876.99                                     | 16.89                                     |
| Controlling area                                |             |                      |                             | 120024              | Guidance/Wel Sal-Sup |                            |                       | 0.00                                  | 0.00          | 0.00       | 0.00                                       | 0.00                                       | х                                         |
| Division                                        |             |                      |                             | 130001              | Sch Admin Sal-Reg    |                            | 3.841.00              | -2.768.11                             |               | 6.609.11   | 0.00                                       | -2.768.11                                  | -72.07                                    |
| EiscalVear                                      |             |                      |                             | 130004              | Sch Adm Sal-Supl/Oth |                            |                       | -265.76                               |               | 265.76     | 0.00                                       | -265.76                                    | Х                                         |
| • FuncArea                                      |             |                      |                             | 190001              | Other Cert Sal-Reg   |                            |                       | 0.00                                  | 0.00          | 0.00       | 0.00                                       | 0.00                                       | x                                         |
| • Fund                                          |             |                      |                             | 190002              | Other Cert Sal-Subs  |                            |                       | 0.00                                  | 0.00          | 0.00       | 0.00                                       | 0.00                                       | X                                         |
| Funded Program                                  |             |                      |                             | 190004              | Other Cert Sal-Suppl |                            |                       | -1,588.79                             | 0.00          | 1,588.79   | 0.00                                       | -1,588.79                                  | X                                         |
| <ul> <li>Grant</li> </ul>                       |             |                      |                             | 210002              | Instruct Aides-Subs  |                            |                       | -2,051.14                             |               | 2,051.14   | 0.00                                       | -2,051.14                                  | X                                         |
| Internal Order Obj.                             |             |                      | 210002<br>220001            | 220001              | M&O Salaries - Reg   |                            | 123,161.00            | 19,850.61                             |               | 103,310.39 | 0.00                                       | 19,850.61                                  | 16.12                                     |
| Internal Order Obj. Resp. Cost Ctr              |             |                      |                             | 220003              | M&O Sal-Overtime     |                            |                       | -11.64                                |               | 11.64      | 0.00                                       | -11.64                                     | X                                         |
| Internal Order Obj. Section                     |             |                      |                             | 240001              | Office Pers Sal-Reg  |                            | 80,729.00             | 9,606.75                              |               | 71,122.25  | 0.00                                       | 9,606.75                                   | 11.90                                     |
| <ul> <li>Major Cmmt Item</li> </ul>             |             |                      |                             | 240002              | Office Pers-Sub/Rlf  |                            | 775.00                | 609.34                                |               | 165.66     | 0.00                                       | 609.34                                     | 78.62                                     |
| Posting Period                                  |             |                      |                             | 240003              | Office Pers-Overtime |                            |                       | -357.10                               |               | 357.10     | 0.00                                       | -357.10                                    | х                                         |
| <ul> <li>Statistical Indicator</li> </ul>       |             |                      |                             | 240004              | Office Pers-Supple   |                            |                       | -1.171.90                             |               | 1.171.90   | 0.00                                       | -1.171.90                                  | Х                                         |
| <ul> <li>Sub Cmmt Item</li> </ul>               |             |                      |                             | 290001              | Other Class Sal-Reg  |                            |                       | -878.66                               |               | 878.66     | 0.00                                       | -878.66                                    | X                                         |
| <ul> <li>WBS Element (FM)</li> </ul>            |             |                      |                             | 290003              | Other Class Sal-OT   |                            |                       | -33.79                                |               | 33.79      | 0.00                                       | -33.79                                     | X                                         |
| <ul> <li>WBS Element Obj.</li> </ul>            |             |                      |                             | 290004              | Other Class-Supple   |                            | 11 952 00             | 11 011 84                             |               | 940 16     | 0.00                                       | 11 011 84                                  | 92.13                                     |
| <ul> <li>WBS Project Definition (FM)</li> </ul> |             | 2900<br>3101<br>3202 | 310101                      | STRS - Certificated |                      | 12 490 00                  | -5 783 01             | 0.00                                  | 18 273 01     | 0.00       | -5 783 01                                  | -46.30                                     |                                           |
| <ul> <li>WBS Project Mgr. (FM)</li> </ul>       |             |                      | 320201                      | PERS - Classified   |                      | 54 614 00                  | 8 821 25              | 0.00                                  | 45 792 75     | 0.00       | 8 821 25                                   | 16.15                                      |                                           |
|                                                 |             |                      |                             | 330101              | Social Security-Cert |                            | 34,014.00             | .0.12                                 |               | 0.12       | 0.00                                       | .0.12                                      | Y                                         |
|                                                 |             |                      |                             | 330102              | Medicare-Certificate |                            | 949.00                | 979.02                                | 0.00          | -30.92     | 0.00                                       | -0.12                                      | 103.26                                    |
|                                                 |             |                      |                             |                     |                      |                            | 345.00                | 979.92                                | 0.00          | -30.82     | 0.00                                       | 575.52                                     | 103.20                                    |

**10.** Locate "Fund" under Free Characteristics, click and hold, then drag and drop it to the space between "CommtItem" and "Carry Over" columns.

LAST UPDATED MAY 2024

Visit us at https://BudgetTraining.lausd.net for fiscal training information!

| ▼ Columns                                              |                 |        |                              |          |                       |          |                 | Carry <sub>≜⊽</sub><br>Over | Current<br>Modified≜≑<br>Budget | Payroll<br>Encumbrances <sup>≜⇒</sup> | Commitments≜≂ | Actuals≜≑  | Available Budget<br>(Payroll Encumbrance≜≑<br>Deducted) | Available Budget<br>(Payroll Encumbrance≜⇒<br>Not Deducted) | Net Available %<br>(Payroll Encumbrance≜≑<br>Not Deducted) |
|--------------------------------------------------------|-----------------|--------|------------------------------|----------|-----------------------|----------|-----------------|-----------------------------|---------------------------------|---------------------------------------|---------------|------------|---------------------------------------------------------|-------------------------------------------------------------|------------------------------------------------------------|
| Rows                                                   | Eurodo Contor - | Drogra | n #=                         | Committe |                       | Fund     |                 | -<br>-                      |                                 |                                       |               |            |                                                         |                                                             |                                                            |
| FundsCenter                                            | Fundscenter ≞   | 12027  | Constal Fund School Program  | 110001   | Tohr Sal Deg Assgamt  | Fullu ≜  | OF Uprostricted | 3                           | 3                               | 3                                     | 3             | 0.000.70   | 3                                                       | 0.000.70                                                    | 76                                                         |
| Program                                                | 1234301         | 13027  | General I und School Program | 110001   | Toha Cal Cuba         | 010-0000 | OF Unrestricted |                             | 0.00                            | -8,932.70                             | 0.00          | 8,932.70   | 0.00                                                    | -8,932.70                                                   | Χ                                                          |
| Commtitem                                              |                 |        |                              | 110002   | Toha Gal Guarda (Oth  | 010-0000 | GF-Onrestricted |                             | 55,059.00                       | -32,057.90                            | 0.00          | 87,116.90  | 0.00                                                    | -32,057.90                                                  | -58.22                                                     |
| • Fund                                                 |                 |        |                              | 110004   | Taba Asat Calarias    | 010-0000 | GF-Unrestricted |                             | 1,278.00                        | -/62.01                               | 0.00          | 2,040.01   | 0.00                                                    | -/62.01                                                     | -59.63                                                     |
| Free characteristics                                   |                 |        |                              | 110005   | Ouldanse Miel Oal Dee | 010-0000 | GF-Unrestricted |                             |                                 | -582.94                               |               | 582.94     | 0.00                                                    | -582.94                                                     | X                                                          |
| <ul> <li>Controlling area</li> </ul>                   |                 |        |                              | 120021   | Guidance/Wel Sal-Reg  | 010-0000 | GF-Unrestricted |                             | 5,193.00                        | 876.99                                | 0.00          | 4,316.01   | 0.00                                                    | 876.99                                                      | 16.89                                                      |
| <ul> <li>Controlling area</li> </ul>                   |                 |        |                              | 120024   | Guidance/Wel Sal-Sup  | 010-0000 | GF-Unrestricted |                             |                                 | 0.00                                  | 0.00          | 0.00       | 0.00                                                    | 0.00                                                        | х                                                          |
| <ul> <li>Cost Center Obj.</li> </ul>                   |                 |        |                              | 130001   | Sch Admin Sal-Reg     | 010-0000 | GF-Unrestricted |                             | 3,841.00                        | -2,768.11                             |               | 6,609.11   | 0.00                                                    | -2,768.11                                                   | -72.07                                                     |
| <ul> <li>Division</li> </ul>                           |                 |        |                              | 130004   | Sch Adm Sal-Supl/Oth  | 010-0000 | GF-Unrestricted |                             |                                 | -265.76                               |               | 265.76     | 0.00                                                    | -265.76                                                     | Х                                                          |
| <ul> <li>FiscalYear</li> </ul>                         |                 |        |                              | 190001   | Other Cert Sal-Reg    | 010-0000 | GF-Unrestricted |                             |                                 | 0.00                                  | 0.00          | 0.00       | 0.00                                                    | 0.00                                                        | X                                                          |
| <ul> <li>FuncArea</li> </ul>                           |                 |        |                              | 190002   | Other Cert Sal-Subs   | 010-0000 | GF-Unrestricted |                             |                                 | 0.00                                  | 0.00          | 0.00       | 0.00                                                    | 0.00                                                        | X                                                          |
| <ul> <li>Funded Program</li> </ul>                     |                 |        |                              | 190004   | Other Cort Sal Cuppl  | 010-0000 | GF-Unrestricted |                             |                                 | -1,588.79                             | 0.00          | 1,588.79   | 0.00                                                    | -1,588.79                                                   | X                                                          |
| <ul> <li>Grant</li> </ul>                              |                 |        |                              | 210002   | Instruct Aides-Subs   | 010-0000 | GF-Unrestricted |                             |                                 | -2,051.14                             |               | 2,051.14   | 0.00                                                    | -2,051.14                                                   | х                                                          |
| <ul> <li>Internal Order Obj.</li> </ul>                |                 |        |                              | 220001   | M&O Salaries - Reg    | 010-0000 | GF-Unrestricted |                             | 123,161.00                      | 19,850.61                             |               | 103,310.39 | 0.00                                                    | 19,850.61                                                   | 16.12                                                      |
| <ul> <li>Internal Order Obj. Resp. Cost Ctr</li> </ul> |                 |        |                              | 220003   | M&O Sal-Overtime      | 010-0000 | GF-Unrestricted |                             |                                 | -11.64                                |               | 11.64      | 0.00                                                    | -11.64                                                      | х                                                          |
| <ul> <li>Internal Order Obj. Section</li> </ul>        |                 |        |                              | 240001   | Office Pers Sal-Reg   | 010-0000 | GF-Unrestricted |                             | 80,729.00                       | 9,606.75                              |               | 71,122.25  | 0.00                                                    | 9,606.75                                                    | 11.90                                                      |
| <ul> <li>Major Cmmt Item</li> </ul>                    |                 |        |                              | 240002   | Office Pers-Sub/Rlf   | 010-0000 | GF-Unrestricted |                             | 775.00                          | 609.34                                |               | 165.66     | 0.00                                                    | 609.34                                                      | 78.62                                                      |
| <ul> <li>Posting Period</li> </ul>                     |                 |        |                              | 240003   | Office Pers-Overtime  | 010-0000 | GF-Unrestricted |                             |                                 | -357.10                               |               | 357.10     | 0.00                                                    | -357.10                                                     | Х                                                          |
| <ul> <li>Statistical Indicator</li> </ul>              |                 |        |                              | 240004   | Office Pers-Supple    | 010-0000 | GF-Unrestricted |                             |                                 | -1,171.90                             |               | 1,171.90   | 0.00                                                    | -1,171.90                                                   | х                                                          |
| Sub Cmmt Item                                          |                 |        |                              | 290001   | Other Class Sal-Reg   | 010-0000 | GF-Unrestricted |                             |                                 | -878.66                               |               | 878.66     | 0.00                                                    | -878.66                                                     | х                                                          |
| • WBS Element (FM)                                     |                 |        |                              | 290003   | Other Class Sal-OT    | 010-0000 | GF-Unrestricted |                             |                                 | -33.79                                |               | 33.79      | 0.00                                                    | -33.79                                                      | х                                                          |
| • WBS Element Obj.                                     |                 |        |                              | 290004   | Other Class-Supple    | 010-0000 | GF-Unrestricted |                             | 11,952.00                       | 11,011.84                             |               | 940.16     | 0.00                                                    | 11,011.84                                                   | 92.13                                                      |
| • WBS Project Definition (FM)                          |                 |        |                              | 310101   | STRS - Certificated   | 010-0000 | GF-Unrestricted |                             | 12,490.00                       | -5,783.01                             | 0.00          | 18,273.01  | 0.00                                                    | -5,783.01                                                   | -46.30                                                     |
| - WBS Project Mgr. (FM)                                |                 |        |                              | 320201   | PERS - Classified     | 010-0000 | GF-Unrestricted |                             | 54,614.00                       | 8,821.25                              |               | 45,792.75  | 0.00                                                    | 8,821.25                                                    | 16.15                                                      |
|                                                        |                 |        |                              | 330101   | Social Security-Cert  | 010-0000 | GF-Unrestricted |                             |                                 | -0.12                                 |               | 0.12       | 0.00                                                    | -0.12                                                       | X                                                          |
|                                                        |                 |        |                              | 330102   | Medicare-Certificatd  | 010-0000 | GF-Unrestricted |                             | 949.00                          | 979.92                                | 0.00          | -30.92     | 0.00                                                    | 979.92                                                      | 103.26                                                     |
|                                                        |                 | age    | 1 of 3 💌 🗵 🔟                 |          |                       |          |                 |                             | 1                               | 1                                     | 1             | 1          | 1                                                       |                                                             | 1                                                          |

**1.** Locate "Functional Area" under Free Characteristics, click and hold, then drag and drop it to the space after the "Fund" column.

LAST UPDATED MAY 2024

11

Visit us at https://BudgetTraining.lausd.net for fiscal training information!

| Columns                            |             |                                   |        |                      |          |                 |                 |                          | Carry <sub>≜⊽</sub><br>Over | Current<br>Modified <sup>±</sup> | Payroll<br>Encumbrances | Commitments≜≂ | Actuals≜≑  | Available Budget<br>(Payroll Encumbrance 40) | Available Budget<br>(Payroll Encumbrance | Net Available %<br>(Payroll Encumbrance == |
|------------------------------------|-------------|-----------------------------------|--------|----------------------|----------|-----------------|-----------------|--------------------------|-----------------------------|----------------------------------|-------------------------|---------------|------------|----------------------------------------------|------------------------------------------|--------------------------------------------|
| <ul> <li>Key Figures</li> </ul>    |             |                                   |        |                      |          |                 |                 |                          |                             | Budget                           |                         |               |            | Deducted)                                    | Not Deducted)                            | Not Deducted)                              |
| ▼ Rows                             | FundsCenter | Program≜≑                         | Commth | em ≞                 | Fund ≟   |                 | FuncArea ≞      |                          | S                           | S                                | S                       | S             | S          | S                                            | S                                        | %                                          |
| <ul> <li>FundsCenter</li> </ul>    | 1234501     | 13027 General Fund School Program | 110001 | Tchr Sal-Reg Assgnmt | 010-0000 | GF-Unrestricted | 1110-1000-13027 | General Fund Sch Program |                             | 0.00                             | -8,932.70               | 0.00          | 8,932.70   | 0.00                                         | -8,932.70                                | X                                          |
| <ul> <li>Program</li> </ul>        |             |                                   | 110002 | Tchr Sal-Subs        | 010-0000 | GF-Unrestricted | 1110-1000-13027 | General Fund Sch Program |                             | 55,059.00                        | -32,057.90              | 0.00          | 87,116.90  | 0.00                                         | -32,057.90                               | -58.22                                     |
| <ul> <li>CommtItem</li> </ul>      |             |                                   | 110004 | Tchr Sal-Supple/Oth  | 010-0000 | GF-Unrestricted | 1110-1000-13027 | General Fund Sch Program |                             | 1,278.00                         | -762.01                 | 0.00          | 2,040.01   | 0.00                                         | -762.01                                  | -59.63                                     |
| • Fund                             |             |                                   | 110005 | Tchr Asst Salaries   | 010-0000 | GF-Unrestricted | 1110-2100-13027 | General Fund Sch Program |                             |                                  | -582.94                 |               | 582.94     | 0.00                                         | -582.94                                  | X                                          |
| <ul> <li>FuncArea</li> </ul>       |             |                                   | 120021 | Guidance/Wel Sal-Reg | 010-0000 | GF-Unrestricted | 0000-3110-13027 | General Fund Sch Program |                             | 5,193,00                         | 876.99                  | 0.00          | 4.316.01   | 0.00                                         | 876.99                                   | 16.89                                      |
| Free characteristics               |             |                                   | 120024 | Guidance/Wel Sal-Sup | 010-0000 | GF-Unrestricted | 0000-3110-13027 | General Fund Sch Program |                             | -                                | 0.00                    | 0.00          | 0.00       | 0.00                                         | 0.00                                     | X                                          |
| Controlling area                   |             |                                   | 130001 | Sch Admin Sal-Reg    | 010-0000 | GF-Unrestricted | 0000-2700-13027 | General Fund Sch Program |                             | 3 841 00                         | -2 768 11               |               | 6 609 11   | 0.00                                         | -2 768 11                                | -72 07                                     |
| - Controlling area                 |             |                                   | 130004 | Sch Adm Sal-Supl/Oth | 010-0000 | GF-Unrestricted | 0000-2700-13027 | General Fund Sch Program |                             |                                  | -10.29                  |               | 10.29      | 0.00                                         | -10.29                                   | X                                          |
| Cost Center Obj.     Division      |             |                                   |        |                      |          |                 | 1110-2100-13027 | General Fund Sch Program | -                           |                                  | 255.47                  |               | 255.47     | 0.00                                         | 255.47                                   | X                                          |
| - Division                         |             |                                   | 190001 | Other Cert Sal-Reg   | 010-0000 | GE-Unrestricted | 0000-2100-13027 | General Fund Sch Program |                             |                                  | -233.47                 | 0.00          | 200.47     | 0.00                                         | -233.47                                  | ×                                          |
| Finded Dresser                     |             |                                   | 190002 | Other Cert Sal-Subs  | 010-0000 | GE-Unrestricted | 0000-2100-13027 | General Fund Sch Program |                             |                                  | 0.00                    | 0.00          | 0.00       | 0.00                                         | 0.00                                     | ×                                          |
| Cront                              |             |                                   | 190004 | Other Cert Sal Suppl | 010 0000 | GE Uprestricted | 0000 2100 13027 | General Fund Sch Program |                             |                                  | 0.00                    | 0.00          | 0.00       | 0.00                                         | 0.00                                     | ×                                          |
| Internal Order Ohi                 |             |                                   | 100004 | outer out out output | 010-0000 | or -omeanered   | 1110 2100 13027 | General Fund Sch Program | -                           |                                  | 0.00                    | 0.00          | 4.500.70   | 0.00                                         | 0.00                                     | ×                                          |
| Internal Order Obj.                |             |                                   | 240002 | Instruct Aides Cubs  | 010.0000 | OF Upperhisted  | 1110-2100-13027 | Ceneral Fund Sch Program |                             |                                  | -1,500.79               |               | 1,500.79   | 0.00                                         | -1,500.79                                | *                                          |
| Internal Order Obj. Resp. Cost Cil |             |                                   | 210002 | MSO Calarias - Das   | 010-0000 | GF-Unrestricted | 0000 8400 42027 | General Fund Sch Program |                             |                                  | -2,051.14               |               | 2,051.14   | 0.00                                         | -2,051.14                                | X                                          |
| Major Cremt Item                   |             |                                   | 220001 | Mac Salaries - Reg   | 010-0000 | GF-Unrestricted | 0000-8100-15027 | General Fund Sch Program |                             | 123,161.00                       | 19,850.61               |               | 103,310.39 | 0.00                                         | 19,850.61                                | 16.12                                      |
| * Posting Period                   |             |                                   | 220003 | M&O Sal-Overtime     | 010-0000 | GF-Unrestricted | 0000-8100-13027 | General Fund Sch Program |                             |                                  | -11.64                  |               | 11.64      | 0.00                                         | -11.64                                   | X                                          |
| Statistical Indicator              |             |                                   | 240001 | Office Pers Sal-Reg  | 010-0000 | GF-Unrestricted | 0000-2420-13027 | General Fund Sch Program |                             | 32,227.00                        | 6,789.93                |               | 25,437.07  | 0.00                                         | 6,789.93                                 | 21.07                                      |
| Sub Commt Item                     |             |                                   |        |                      |          |                 | 0000-2700-13027 | General Fund Sch Program |                             | 48,502.00                        | 2,816.82                |               | 45,685.18  | 0.00                                         | 2,816.82                                 | 5.81                                       |
| * WRS Element (EM)                 |             |                                   | 240002 | Office Pers-Sub/Rlf  | 010-0000 | GF-Unrestricted | 0000-2700-13027 | General Fund Sch Program |                             | 775.00                           | 775.00                  |               |            | 0.00                                         | 775.00                                   | 100.00                                     |
| • WBS Element Obi                  |             |                                   |        |                      |          |                 | 1110-2700-13027 | General Fund Sch Program |                             |                                  | -165.66                 |               | 165.66     | 0.00                                         | -165.66                                  | Х                                          |
| WBS Project Definition (EM)        |             |                                   | 240003 | Office Pers-Overtime | 010-0000 | GF-Unrestricted | 0000-2100-13027 | General Fund Sch Program |                             |                                  | -256.35                 |               | 256.35     | 0.00                                         | -256.35                                  | Х                                          |
| * WBS Project Mar. (EM)            |             |                                   |        |                      |          |                 | 0000-2700-13027 | General Fund Sch Program |                             |                                  | -43.85                  |               | 43.85      | 0.00                                         | -43.85                                   | X                                          |
| WDS Project wigt. (TW)             |             |                                   |        |                      |          |                 | 1110-2100-13027 | General Fund Sch Program |                             |                                  | -56.90                  |               | 56.90      | 0.00                                         | -56.90                                   | X                                          |
|                                    |             |                                   | 240004 | Office Pers-Supple   | 010-0000 | GF-Unrestricted | 0000-2100-13027 | General Fund Sch Program |                             |                                  | -976.58                 |               | 976.58     | 0.00                                         | -976.58                                  | х                                          |
|                                    |             |                                   |        |                      |          |                 | 0000-2420-13027 | General Fund Sch Program |                             |                                  | -195.32                 |               | 195.32     | 0.00                                         | -195.32                                  | X                                          |

The fund and functional area are now displayed in the report.

Visit us at <u>https://BudgetTraining.lausd.net</u> for fiscal training information!

### **Printing the Report**

| FM010 Budget Availa<br>Disclaimer: This information is the proper<br>electronic means, including email, to any<br>New Analysis Open Save As. or | ability<br>ty of the Los Angr<br>authorized or una<br>approved Table | eles Unified School District and 12<br>withorized person or organization | ely for intern<br>ation is subjet | al use by authorized empt<br>ct to conditions set forth in<br>licrosoft Excel [ Notes] | oyees with<br>the LAUS | n a reasonable<br>ID Acceptable | need to utilize it in<br>Use Policy (Bulletin | order to perform th<br>999), the LAUSD I | Lan<br>ose duties ass<br>information Pr | Dies Upters<br>igned by their supervisors<br>ofection Policy (Bulletin 10 | This information is not to b<br>77), and relevant Federal a | 05/05/2024 22:27:13<br>re reproduced in any form (<br>nd State privacy laws. |
|----------------------------------------------------------------------------------------------------|----------------------------------------------------------------------|--------------------------------------------------------------------------|-----------------------------------|----------------------------------------------------------------------------------------|------------------------|---------------------------------|-----------------------------------------------|------------------------------------------|-----------------------------------------|---------------------------------------------------------------------------|-------------------------------------------------------------|------------------------------------------------------------------------------|
| * Columns                                                                                                    |                                                                      |                                                                          |                                   |                                                                                        | Carry                  | Current                         | Payroll +>                                    | Commitments**                            | Actuals **                              | Available Budget                                                          | Available Budget                                            | Net Available %                                                              |
| Key Figures                                                                                                    |                                                                      |                                                                          |                                   |                                                                                        | Over                   | Budget                          | Encumbrances                                  |                                          |                                         | (Payroll Encumbrance=*<br>Deducted)                                       | Not Deducted)                                               | (Payroll Encumbrance == Not Deducted)                                        |
| * Rows                                                                                                    | FundsCenter A                                                        | Program®                                                                 | Committem .                       |                                                                                        | s                      | s                               | s                                             | 5                                        | 5                                       | s                                                                         | s                                                           | 5                                                                            |
| FundsCenter                                                                                                    | 1234501                                                              | 13027 General Fund School Program                                        | 110001                            | Tchr Sal-Reg Assonmt                                                                   |                        | 0.00                            | .8 932 70                                     | 0.00                                     | 8 932 70                                | 0.00                                                                      | .8 932 70                                                   | x                                                                            |
| Program                                                                                                    |                                                                      |                                                                          | 110002                            | Tchr Sal-Subs                                                                          |                        | 55 059 00                       | 32 057 90                                     | 0.00                                     | 87 116 90                               | 0.00                                                                      | -32 057 90                                                  | -58 22                                                                       |
| Committem                                                                                                    |                                                                      |                                                                          | 110004                            | Tchr Sal-Supple/Oth                                                                    |                        | 1 278 00                        | .762.01                                       | 0.00                                     | 2 040 01                                | 0.00                                                                      | .762.01                                                     | .59.63                                                                       |
| <ul> <li>Free characteristics</li> </ul>                                                                                                    |                                                                      |                                                                          | 110005                            | Tchr Asst Salaries                                                                     |                        | 1,210.00                        | .582.94                                       |                                          | 582.94                                  | 0.00                                                                      | .582.94                                                     | X                                                                            |
| Controlling area                                                                                                    |                                                                      |                                                                          | 120021                            | Guidance/Wel Sal-Reg                                                                   |                        | 5 193 00                        | 876.00                                        | 0.00                                     | 4 316 01                                | 0.00                                                                      | \$76.00                                                     | 16.89                                                                        |
| Controlling area                                                                                                    |                                                                      |                                                                          | 120024                            | Guidance/Wel Sal-Sup                                                                   |                        | 0,100.00                        | 0.00                                          | 0.00                                     | 0.00                                    | 0.00                                                                      | 0.00                                                        | 10.05<br>Y                                                                   |
| Cost Center Obj.                                                                                                    |                                                                      | 130001                                                                   | Sch Admin Sal-Reg                 | -                                                                                      | 3 841 00               | 2 759 11                        | 0.00                                          | 6 600 11                                 | 0.00                                    | 2 768 11                                                                  | 72.07                                                       |                                                                              |
| Division                                                                                                    |                                                                      | 130004                                                                   | Sch Adm Sal-Supl/Oth              | -                                                                                      | 5,041.00               | .265.76                         |                                               | 265.76                                   | 0.00                                    | .265.76                                                                   | -re.or                                                      |                                                                              |
| • Fiscalitear                                                                                                    |                                                                      |                                                                          | 190001                            | Other Cert Sal-Ren                                                                     |                        |                                 | 0.00                                          | 0.00                                     | 0.00                                    | 0.00                                                                      | 0.00                                                        | ~<br>                                                                        |
| • Funcarea                                                                                                    |                                                                      |                                                                          | 190002                            | Other Cert Sal-Subs                                                                    | -                      |                                 | 0.00                                          | 0.00                                     | 0.00                                    | 0.00                                                                      | 0.00                                                        | Y                                                                            |
| Eupded Bronzam                                                                                                    |                                                                      |                                                                          | 190004                            | Other Cert Sal-Suppl                                                                   |                        |                                 | 1 588 70                                      | 0.00                                     | 1 588 79                                | 0.00                                                                      | 1 588 70                                                    | Y                                                                            |
| • Grant                                                                                                    |                                                                      |                                                                          | 210002                            | Instruct Aides-Subs                                                                    |                        |                                 | -2 051 14                                     | 0.00                                     | 2 051 14                                | 0.00                                                                      | -7,000.10                                                   | Ŷ                                                                            |
| Internal Order Obi.                                                                                                    |                                                                      |                                                                          | 220001                            | M&O Salaries - Reg                                                                     |                        | 123 161 00                      | 19 850 61                                     |                                          | 103 310 39                              | 0.00                                                                      | 19.850.61                                                   | 16.12                                                                        |
| Internal Order Obj. Resp. Cost Ctr                                                                                                    |                                                                      |                                                                          | 220003                            | M&O Sal-Overtime                                                                       |                        | 120,101.00                      | .11 64                                        |                                          | 11 64                                   | 0.00                                                                      | .11 64                                                      | X                                                                            |
| Internal Order Obj. Section                                                                                                    |                                                                      |                                                                          | 240001                            | Office Pers Sal-Reg                                                                    | _                      | 80 729 00                       | 9 606 75                                      |                                          | 71 122 25                               | 0.00                                                                      | 9 606 75                                                    | 11.00                                                                        |
| Major Cmmt Item                                                                                                    |                                                                      |                                                                          | 240002                            | Office Pers-Sub/RI                                                                     |                        | 775.00                          | 609 34                                        |                                          | 165.66                                  | 0.00                                                                      | 609.34                                                      | 78.62                                                                        |
| Posting Period                                                                                                    |                                                                      |                                                                          | 240003                            | Office Pers-Overtime                                                                   |                        | 110.00                          | -357 10                                       |                                          | 357.10                                  | 0.00                                                                      | -357.10                                                     | Y 0.02                                                                       |
| Statistical Indicator                                                                                                    |                                                                      |                                                                          | 240004                            | Office Pers-Supple                                                                     |                        |                                 | -1 171 90                                     |                                          | 1 171 90                                | 0.00                                                                      | -1 171 90                                                   | x                                                                            |
| Sub Cmmt Item                                                                                                    |                                                                      |                                                                          | 290001                            | Other Class Sal-Reg                                                                    |                        |                                 | .878.66                                       |                                          | 878.65                                  | 0.00                                                                      | .878.66                                                     | X                                                                            |
| WBS Element (FM)                                                                                                    |                                                                      |                                                                          | 290003                            | Other Class Sal-OT                                                                     |                        |                                 | .33.70                                        |                                          | 33.79                                   | 0.00                                                                      | .33.79                                                      | ~                                                                            |
| * WBS Element Obj.                                                                                                    |                                                                      |                                                                          | 290004                            | Other Class-Supple                                                                     |                        | 11 952 00                       | 11 011 84                                     |                                          | 940 16                                  | 0.00                                                                      | 11 011 84                                                   | 02.13                                                                        |
| WBS Project Definition (FM)                                                                                                    |                                                                      |                                                                          | 310101                            | STRS - Certificated                                                                    |                        | 12 490 00                       | -5 783.01                                     | 0.00                                     | 18 273 01                               | 0.00                                                                      | -5 783 01                                                   | 46.30                                                                        |
| <ul> <li>WBS Project Mgr. (FM)</li> </ul>                                                                                                    |                                                                      |                                                                          | 320201                            | PERS - Classified                                                                      |                        | 54 614 00                       | 8 821 25                                      | 0.00                                     | 45 792 75                               | 0.00                                                                      | 8,821.25                                                    | 16.15                                                                        |
|                                                                                                    |                                                                      |                                                                          | 330101                            | Social Security-Cert                                                                   |                        | 34/014/00                       | .0.12                                         |                                          | 0.12                                    | 0.00                                                                      | 0,021 23                                                    | 10.13                                                                        |
|                                                                                                    |                                                                      |                                                                          |                                   |                                                                                        |                        |                                 | -9.14                                         |                                          | 0.14                                    | 0.00                                                                      | -0.12                                                       |                                                                              |

#### 12. Click Print Version.

LAST UPDATED MAY 2024

Visit us at https://BudgetTraining.lausd.net for fiscal training information!

|               | E         | port Dialog                           |              |                  |                      |                 |                             | Carry <sub>≜⊂</sub><br>Over | Current<br>Modified**<br>Budget | Payroll<br>Encumbrances | Commitments | Actuals≜≕  | Available Budget<br>(Payroll Encumbrance**<br>Deducted) | Available Budget<br>(Payroll Encumbrance <sup>±c</sup><br>Not Deducted) | Net Available %<br>(Payroll Encumbrance ##<br>Not Deducted) |
|---------------|-----------|---------------------------------------|--------------|------------------|----------------------|-----------------|-----------------------------|-----------------------------|---------------------------------|-------------------------|-------------|------------|---------------------------------------------------------|-------------------------------------------------------------------------|-------------------------------------------------------------|
| FundsCenter a | Programe  | <ul> <li>Fit to Page Width</li> </ul> | Page         |                  |                      |                 |                             | S                           | S                               | S                       | S           | S          | S                                                       | s                                                                       | %                                                           |
|               | 13027 Gen | Repeat column he                      | aders Theme: | Black and Wh     | te 🔻                 |                 | al Fund Sch Program         |                             | 0.00                            | -8.932.70               | 0.00        | 8.932.70   | 0.00                                                    | -8.932.70                                                               | X                                                           |
|               |           | O Fit to Page                         | Size:        | Letter 8.5 x 11  | Inch 👻               |                 | al Fund Sch Program         |                             | 55.059.00                       | -32.057.90              | 0.00        | 87.116.90  | 0.00                                                    | -32.057.90                                                              | -58.22                                                      |
|               |           | O Poster                              | Alignmer     | nt: Landscape Fo | rmat 💌               |                 | al Fund Sch Program         |                             | 1,278,00                        | -762.01                 | 0.00        | 2.040.01   | 0.00                                                    | -762.01                                                                 | -59.63                                                      |
|               |           | Repeat lead column                    | ns           |                  |                      |                 | al Fund Sch Program         |                             |                                 | -582.94                 |             | 582.94     | 0.00                                                    | -582.94                                                                 | X                                                           |
|               |           | Repeat column he                      | aders        |                  |                      |                 | al Fund Sch Program         |                             | 5,193.00                        | 876.99                  | 0.00        | 4.316.01   | 0.00                                                    | 876.99                                                                  | 16.89                                                       |
|               |           |                                       | Header       |                  |                      |                 | al Fund Sch Program         |                             |                                 | 0.00                    | 0.00        | 0.00       | 0.00                                                    | 0.00                                                                    | X                                                           |
|               |           | Margins in mm 🔻                       | Left:        | None             | •                    |                 | al Fund Sch Program         |                             | 3.841.00                        | -2 768 11               |             | 6.609.11   | 0.00                                                    | -2.768.11                                                               | -72.07                                                      |
|               |           |                                       | Center:      | None             | -                    |                 | al Fund Sch Program         |                             |                                 | -10.29                  |             | 10.29      | 0.00                                                    | -10.29                                                                  | X                                                           |
|               |           | Top: 6.35                             | Right:       | None             | •                    |                 | al Fund Sch Program         |                             |                                 | -255.47                 |             | 255.47     | 0.00                                                    | -255.47                                                                 | X                                                           |
|               |           | Bottom: 6.35                          |              |                  |                      |                 | al Fund Sch Program         |                             |                                 | 0.00                    | 0.00        | 0.00       | 0.00                                                    | 0.00                                                                    | x                                                           |
|               |           | Left: 6.35                            | Faatar       |                  |                      |                 | al Fund Sch Program         |                             |                                 | 0.00                    | 0.00        | 0.00       | 0.00                                                    | 0.00                                                                    | X                                                           |
|               |           | Right: 6.35                           | FOOLEI       |                  |                      |                 | al Fund Sch Program         |                             |                                 | 0.00                    | 0.00        | 0.00       | 0.00                                                    | 0.00                                                                    | x                                                           |
|               |           |                                       | Left:        | None             | -                    |                 | al Fund Sch Program         |                             |                                 | -1,588.79               |             | 1,588.79   | 0.00                                                    | -1,588.79                                                               | X                                                           |
|               |           |                                       | Center:      | Page 1 of ?      | -                    |                 | al Fund Sch Program         |                             |                                 | -2.051.14               |             | 2,051.14   | 0.00                                                    | -2.051.14                                                               | X                                                           |
|               |           |                                       | Right:       | Date Time        | •                    |                 | al Fund Sch Program         |                             | 123,161.00                      | 19,850.61               |             | 103,310.39 | 0.00                                                    | 19,850.61                                                               | 16.12                                                       |
|               |           |                                       |              |                  |                      |                 | al Fund Sch Program         |                             |                                 | -11.64                  |             | 11.64      | 0.00                                                    | -11.64                                                                  | X                                                           |
|               |           |                                       |              |                  |                      |                 | al Fund Sch Program         |                             | 32,227.00                       | 6,789.93                |             | 25,437.07  | 0.00                                                    | 6,789.93                                                                | 21.07                                                       |
|               |           |                                       |              |                  |                      | OK              | cel 🛛 🖉 al Fund Sch Program |                             | 48,502.00                       | 2,816.82                |             | 45,685.18  | 0.00                                                    | 2,816.82                                                                | 5.81                                                        |
|               |           | 240002                                | Office Pers- | Sub/Rlf 010-     | 0000 GF-Unrestricted | 0000-2700-13027 | General Fund Sch Program    |                             | 775.00                          | 775.00                  |             |            | 0.00                                                    | 775.00                                                                  | 100.00                                                      |
|               |           |                                       |              |                  |                      | 1110-2700-13027 | General Fund Sch Program    |                             |                                 | -165.66                 |             | 165.66     | 0.00                                                    | -165.66                                                                 | X                                                           |
|               |           | 240003                                | Office Pers- | Overtime 010-I   | 0000 GF-Unrestricted | 0000-2100-13027 | General Fund Sch Program    |                             |                                 | -256.35                 |             | 256.35     | 0.00                                                    | -256.35                                                                 | X                                                           |
|               |           |                                       |              |                  |                      | 0000-2700-13027 | General Fund Sch Program    |                             |                                 | -43.85                  |             | 43.85      | 0.00                                                    | -43.85                                                                  | X                                                           |
|               |           |                                       |              |                  |                      | 1110-2100-13027 | General Fund Sch Program    |                             |                                 | -56.90                  |             | 56.90      | 0.00                                                    | -56.90                                                                  | X                                                           |
|               |           | 240004                                | Office Pers- | Supple 010-l     | 0000 GF-Unrestricted | 0000-2100-13027 | General Fund Sch Program    |                             |                                 | -976.58                 |             | 976.58     | 0.00                                                    | -976.58                                                                 | X                                                           |
|               |           |                                       |              |                  |                      | 0000-2420-13027 | General Fund Sch Program    |                             |                                 | -195.32                 |             | 195.32     | 0.00                                                    | -195.32                                                                 | X                                                           |

#### 13. Click OK.

Visit us at https://BudgetTraining.lausd.net for fiscal training information!

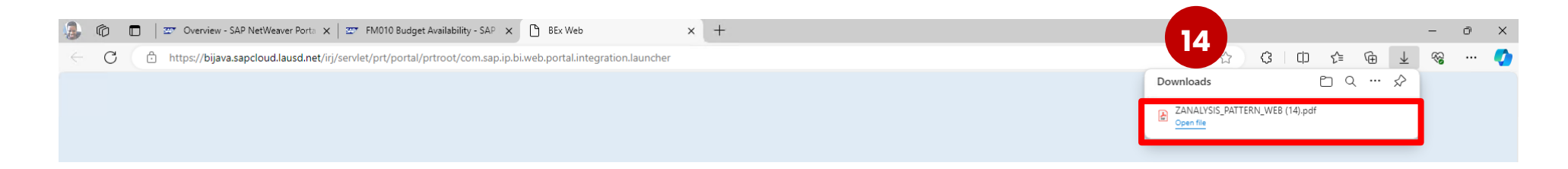

#### **14.** Click on the pdf file in the Downloads pane.

Query Description FM010 Budget Availability

|               |         |                             |        |                      |          |                 |                 |                          | Carry<br>Over | Current<br>Modified<br>Budget | Payroll<br>Encumbrances | Commitments | Actuals   | Available Budget<br>(Payroll Encumbrance<br>Deducted) | Available Budget<br>(Payroll Encumbrance<br>Not Deducted) | Net Available %<br>(Payroll Encumbrance<br>Not Deducted) |
|---------------|---------|-----------------------------|--------|----------------------|----------|-----------------|-----------------|--------------------------|---------------|-------------------------------|-------------------------|-------------|-----------|-------------------------------------------------------|-----------------------------------------------------------|----------------------------------------------------------|
| FundsCenter 🕏 | Program | n                           | Commt  | tem 🕏                | Fund 🕏   |                 | FuncArea 🕏      |                          | \$            | \$                            | \$                      | \$          | \$        | \$                                                    | \$                                                        | %                                                        |
| 1234501       | 13027   | General Fund School Program | 110001 | Tchr Sal-Reg Assgnmt | 010-0000 | GF-Unrestricted | 1110-1000-13027 | General Fund Sch Program |               | 0.00                          | -8,932.70               | 0.00        | 8,932.70  | 0.00                                                  | -8,932.70                                                 | ×                                                        |
|               |         |                             | 110002 | Tchr Sal-Subs        | 010-0000 | GF-Unrestricted | 1110-1000-13027 | General Fund Sch Program |               | 55,059.00                     | -32,057.90              | 0.00        | 87,116.90 | 0.00                                                  | -32,057.90                                                | -58.22                                                   |
|               |         |                             | 110004 | Tchr Sal-Supple/Oth  | 010-0000 | GF-Unrestricted | 1110-1000-13027 | General Fund Sch Program |               | 1,278.00                      | -762.01                 | 0.00        | 2,040.01  | 0.00                                                  | -762.01                                                   | -59.63                                                   |
|               |         |                             | 110005 | Tchr Asst Salaries   | 010-0000 | GF-Unrestricted | 1110-2100-13027 | General Fund Sch Program |               |                               | -582.94                 |             | 582.94    | 0.00                                                  | -582.94                                                   | x                                                        |
|               |         |                             | 120021 | Guidance/Wel Sal-Reg | 010-0000 | GF-Unrestricted | 0000-3110-13027 | General Fund Sch Program |               | 5,193.00                      | 876.99                  | 0.00        | 4,316.01  | 0.00                                                  | 876.99                                                    | 16.89                                                    |
|               |         |                             | 120024 | Guidance/Wel Sal-Sup | 010-0000 | GF-Unrestricted | 0000-3110-13027 | General Fund Sch Program |               |                               | 0.00                    | 0.00        | 0.00      | 0.00                                                  | 0.00                                                      | x                                                        |
|               |         |                             | 130001 | Sch Admin Sal-Reg    | 010-0000 | GF-Unrestricted | 0000-2700-13027 | General Fund Sch Program |               | 3,841.00                      | -2,768.11               |             | 6,609.11  | 0.00                                                  | -2,768.11                                                 | -72.07                                                   |
|               |         |                             | 130004 | Sch Adm Sal-Supl/Oth | 010-0000 | GF-Unrestricted | 0000-2700-13027 | General Fund Sch Program |               |                               | -10.29                  |             | 10.29     | 0.00                                                  | -10.29                                                    | x                                                        |
|               |         |                             |        |                      |          |                 | 1110-2100-13027 | General Fund Sch Program |               |                               | -255.47                 |             | 255.47    | 0.00                                                  | -255.47                                                   | x                                                        |
|               |         |                             | 190001 | Other Cert Sal-Reg   | 010-0000 | GF-Unrestricted | 0000-2100-13027 | General Fund Sch Program |               |                               | 0.00                    | 0.00        | 0.00      | 0.00                                                  | 0.00                                                      | x                                                        |
|               |         |                             | 190002 | Other Cert Sal-Subs  | 010-0000 | GF-Unrestricted | 0000-2100-13027 | General Fund Sch Program |               |                               | 0.00                    | 0.00        | 0.00      | 0.00                                                  | 0.00                                                      | x                                                        |
|               |         |                             | 190004 | Other Cert Sal-Suppl | 010-0000 | GF-Unrestricted | 0000-2100-13027 | General Fund Sch Program |               |                               | 0.00                    | 0.00        | 0.00      | 0.00                                                  | 0.00                                                      | x                                                        |
|               |         |                             |        |                      |          |                 | 1110-2100-13027 | General Fund Sch Program |               |                               | -1,588.79               |             | 1,588.79  | 0.00                                                  | -1,588.79                                                 | x                                                        |

The report will open in PDF format and can be saved and/or printed.

Visit us at https://BudgetTraining.lausd.net for fiscal training information!

### **Download Report to Excel**

| M010 Budget Avail<br>Disclaimer: This information is the prope<br>electronic means, including email, to any<br>New Analysis Open Save As. o | ability<br>rty of the Los Ang<br>authorized or una<br>isplay 4s Table | eles Unified School District and is intended<br>uthorized person or organization. This info | solely for inter<br>mation is subject<br>on Export to M | 15 horized employed to the set forth in licrosoft Excel Notes | oyees with<br>the LAUS | i a reasonable<br>D Acceptable | need to utilize it in<br>Use Policy (Bulletin | order to perform thi<br>999), the LAUSD I | Las<br>ose dufies ass<br>information Pr | Diss Update<br>signed by their supervisors<br>rolection Policy (Bulletin 10 | This information is not to b<br>77), and relevant Federal a | 05/05/2024 22:27:13<br>e reproduced in any form<br>nd State privacy laws. |
|----------------------------------------------------------------------------------------------------|-----------------------------------------------------------------------|---------------------------------------------------------------------------------------------|---------------------------------------------------------|---------------------------------------------------------------|------------------------|--------------------------------|-----------------------------------------------|-------------------------------------------|-----------------------------------------|-----------------------------------------------------------------------------|-------------------------------------------------------------|---------------------------------------------------------------------------|
| ▼ Columns                                                                                                    |                                                                       |                                                                                             |                                                         |                                                               | Carry ±=<br>Over       | Current<br>Modified=*          | Payroll<br>Encumbrances                       | Commitments±                              | Actuals **                              | Available Budget<br>(Payroll Encumbrance**                                  | Available Budget<br>(Payroll Encumbrance**                  | Net Available %<br>(Payroll Encumbrance **                                |
| Key Figures                                                                                                    |                                                                       |                                                                                             |                                                         |                                                               |                        | Budget                         |                                               |                                           |                                         | Deducted)                                                                   | Not Deducted)                                               | Not Deducted)                                                             |
| * Rows                                                                                                    | FundsCenter A                                                         | Program®®                                                                                   | Committem A                                             |                                                               | 5                      | 5                              | \$                                            | 5                                         | 5                                       | 5                                                                           | 5                                                           | %                                                                         |
| FundsCenter                                                                                                    | 1234501                                                               | 13027 General Fund School Program                                                           | 110001                                                  | Tchr Sal-Reg Assgnmt                                          |                        | 0.00                           | -8,932.70                                     | 0.00                                      | 8,932.70                                | 0.00                                                                        | -8,932.70                                                   | X                                                                         |
| - Program                                                                                                    |                                                                       |                                                                                             | 110002                                                  | Tchr Sal-Subs                                                 |                        | 55,059.00                      | -32,057.90                                    | 0.00                                      | 87,116.90                               | 0.00                                                                        | -32,057.90                                                  | -58.22                                                                    |
| * Eree characteristics                                                                                                    |                                                                       |                                                                                             | 110004                                                  | Tchr Sal-Supple/Oth                                           |                        | 1,278.00                       | -762.01                                       | 0.00                                      | 2,040.01                                | 0.00                                                                        | -762.01                                                     | -59.63                                                                    |
| * Controlling area                                                                                                    |                                                                       |                                                                                             | 110005                                                  | Tchr Asst Salaries                                            |                        |                                | -582.94                                       |                                           | 582.94                                  | 0.00                                                                        | -582.94                                                     | ×                                                                         |
| Controlling area                                                                                                    |                                                                       |                                                                                             | 120021                                                  | Guidance/Wel Sal-Reg                                          |                        | 5,193.00                       | 876.99                                        | 0.00                                      | 4,316.01                                | 0.00                                                                        | 876.99                                                      | 16.89                                                                     |
| Cost Center Obi                                                                                                    |                                                                       |                                                                                             | 120024                                                  | Guidance/Wel Sal-Sup                                          |                        |                                | 0.00                                          | 0.00                                      | 0.00                                    | 0.00                                                                        | 0.00                                                        | ×                                                                         |
| Division                                                                                                    |                                                                       |                                                                                             | 130001                                                  | Sch Admin Sal-Reg                                             |                        | 3,841.00                       | -2,768.11                                     |                                           | 6,609.11                                | 0.00                                                                        | -2,768.11                                                   | -72.07                                                                    |
| FiscalYear                                                                                                    |                                                                       |                                                                                             | 130004                                                  | Sch Adm Sal-Supl/Oth                                          |                        |                                | -265.76                                       |                                           | 265.76                                  | 0.00                                                                        | -265.76                                                     | X                                                                         |
| FuncArea                                                                                                    |                                                                       |                                                                                             | 190001                                                  | Other Cert Sal-Reg                                            |                        |                                | 0.00                                          | 0.00                                      | 0.00                                    | 0.00                                                                        | 0.00                                                        | x                                                                         |
| • Fund                                                                                                    |                                                                       |                                                                                             | 190002                                                  | Other Cert Sal-Subs                                           |                        |                                | 0.00                                          | 0.00                                      | 0.00                                    | 0.00                                                                        | 0.00                                                        | X                                                                         |
| Funded Program                                                                                                    |                                                                       |                                                                                             | 190004                                                  | Other Cert Sal-Suppl                                          |                        |                                | -1,588.79                                     | 0.00                                      | 1,588.79                                | 0.00                                                                        | -1,588.79                                                   | x                                                                         |
| Grant                                                                                                    |                                                                       |                                                                                             | 210002                                                  | Instruct Aides-Subs                                           |                        |                                | -2,051.14                                     |                                           | 2,051.14                                | 0.00                                                                        | -2,051.14                                                   | x                                                                         |
| Internal Order Obj.                                                                                                    |                                                                       |                                                                                             | 220001                                                  | M&O Salaries - Reg                                            |                        | 123,161.00                     | 19,850.61                                     |                                           | 103,310,39                              | 0.00                                                                        | 19,850.61                                                   | 16.12                                                                     |
| Internal Order Obj. Resp. Cost Ctr                                                                                                    |                                                                       |                                                                                             | 220003                                                  | M&O Sal-Overtime                                              |                        |                                | -11.64                                        |                                           | 11,64                                   | 0.00                                                                        | -11.64                                                      | X                                                                         |
| <ul> <li>Internal Order Obj. Section</li> </ul>                                                                                             |                                                                       |                                                                                             | 240001                                                  | Office Pers Sal-Reg                                           |                        | 80,729.00                      | 9,606.75                                      |                                           | 71,122.25                               | 0.00                                                                        | 9,606.75                                                    | 11.90                                                                     |
| <ul> <li>Major Cmmt Item</li> </ul>                                                                                                    |                                                                       |                                                                                             | 240002                                                  | Office Pers-Sub/Rif                                           |                        | 775.00                         | 609.34                                        |                                           | 165.66                                  | 0.00                                                                        | 609.34                                                      | 78.62                                                                     |
| <ul> <li>Posting Period</li> </ul>                                                                                                    |                                                                       |                                                                                             | 240003                                                  | Office Pers-Overtime                                          |                        |                                | -357.10                                       |                                           | 357.10                                  | 0.00                                                                        | -357.10                                                     | X                                                                         |
| <ul> <li>Statistical Indicator</li> </ul>                                                                                                   |                                                                       |                                                                                             | 240004                                                  | Office Pers-Supple                                            |                        |                                | -1,171.90                                     |                                           | 1,171.90                                | 0.00                                                                        | -1,171.90                                                   | x                                                                         |
| Sub Cmmt Item                                                                                                    |                                                                       |                                                                                             | 290001                                                  | Other Class Sal-Reg                                           |                        |                                | -878.66                                       |                                           | 878.66                                  | 0.00                                                                        | -878.66                                                     | x                                                                         |
| WBS Element (FM)                                                                                                    |                                                                       |                                                                                             | 290003                                                  | Other Class Sal-OT                                            |                        |                                | -33.79                                        |                                           | 33.79                                   | 0.00                                                                        | -33.79                                                      | x                                                                         |
| WBS Element Obj.                                                                                                    |                                                                       |                                                                                             | 290004                                                  | Other Class-Supple                                            |                        | 11,952.00                      | 11,011.84                                     |                                           | 940.16                                  | 0.00                                                                        | 11,011.84                                                   | 92.13                                                                     |
| WBS Project Definition (FM)                                                                                                    |                                                                       |                                                                                             | 310101                                                  | STRS - Certificated                                           |                        | 12,490.00                      | -5.783.01                                     | 0.00                                      | 18,273.01                               | 0.00                                                                        | -5,783.01                                                   | -46.30                                                                    |
| • WBS Project Mgr. (FM)                                                                                                    |                                                                       |                                                                                             | 320201                                                  | PERS - Classified                                             |                        | 54,614.00                      | 8.821.25                                      |                                           | 45,792,75                               | 0.00                                                                        | 8,821.25                                                    | 16.15                                                                     |
|                                                                                                    |                                                                       |                                                                                             | 330101                                                  | Social Security-Cert                                          |                        |                                | -0.12                                         |                                           | 0.12                                    | 0.00                                                                        | -0.12                                                       | X                                                                         |
|                                                                                                    |                                                                       |                                                                                             |                                                         |                                                               | -                      |                                |                                               |                                           |                                         |                                                                             |                                                             |                                                                           |

#### **15.** Click *Export to Microsoft Excel.*

Visit us at https://BudgetTraining.lausd.net for fiscal training information!

| 👵 🍘 🗖 🔤 Overviev                                                                                                    | v - SAP NetWeave  | er Porta | 🗙 🛛 🜌 FM010 Budget Availa   | ibility - SA | P × +                |           |                   |                  |                          |                             |                                                                      |                                         |                 |           |                                                         |                                                             |                              |
|----------------------------------------------------------------------------------------------------|-------------------|----------|-----------------------------|--------------|----------------------|-----------|-------------------|------------------|--------------------------|-----------------------------|----------------------------------------------------------------------|-----------------------------------------|-----------------|-----------|---------------------------------------------------------|-------------------------------------------------------------|------------------------------|
| $\leftarrow$ C $\bigcirc$ https://bts                                                                                                    | .lausd.net/irj/se | ervlet/p | t/portal/prteventname/Na    | vigate/pr    | rtroot/pcd!3aportal_ | content!2 | net.lausd.lrp.flo | d.LAUSD!2fnet.la | usd.fld.frmwk.Framework  | Page!2fl                    | ausddefault                                                          | Desktop!2ffram                          | eworkPages!2fla | usdfra    | A* 1                                                    | \$ € €                                                      | $\underline{\downarrow}$     |
|                                                                                                    |                   |          |                             |              |                      |           |                   |                  |                          |                             |                                                                      |                                         |                 | Down      | loads                                                   | E Q                                                         | $\Rightarrow$                |
| East Data Update:       05         FM010 Budget Availability:       Disclaimer: This information is the property of the Los Angeles Unified School District and is intended solely for internal use by authorized employees with a reasonable need to utilize it in order to perform those duties assigned by their supervisors. This information is not to be reprodice to conditions set forth in the LAUSD Acceptable Use Policy (Bulletin 999), the LAUSD Information Protection Policy (Bulletin 1077), and relevant Federal and State         New Analysis       Open Save As       Departs       Table       Info       Send       Print Version       Export to Microsoft Excel       Notes |                   |          |                             |              |                      |           |                   |                  |                          | 5/ ZA                       | NALYSIS_PATTERN_WEB (<br>en file<br>form or viewed by non-auth<br>s. | 22).xls<br>norized personnel nor distri | ibuted, inc     |           |                                                         |                                                             |                              |
| <ul> <li>▼ Columns</li> <li>• Key Figures</li> </ul>                                                                                                    |                   |          |                             |              |                      |           |                   |                  |                          | Carry <sub>≜⊽</sub><br>Over | Current<br>Modified≜≑<br>Budget                                      | Payroll<br>Encumbrances <sup>≜⇒</sup>   | Commitments≜≂   | Actuals≜≂ | Available Budget<br>(Payroll Encumbrance≜⇒<br>Deducted) | Available Budget<br>(Payroll Encumbrance≜⊽<br>Not Deducted) | Net Ava<br>(Payrol<br>Not De |
| ▼ Rows                                                                                                    | FundsCenter a     | Program  | n≜≈                         | Commtite     | em ≞                 | Fund ≜    |                   | FuncArea ≞       |                          | S                           | S                                                                    | S                                       | S               | S         | S                                                       | S                                                           |                              |
| FundsCenter                                                                                                    | 1234501           | 13027    | General Fund School Program | 110001       | Tchr Sal-Reg Assgnmt | 010-0000  | GF-Unrestricted   | 1110-1000-13027  | General Fund Sch Program |                             | 0.00                                                                 | -8,932.70                               | 0.00            | 8,932.70  | 0.00                                                    | -8,932.70                                                   |                              |
| Program                                                                                                    |                   |          |                             | 110002       | Tchr Sal-Subs        | 010-0000  | GF-Unrestricted   | 1110-1000-13027  | General Fund Sch Program |                             | 55,059.00                                                            | -32,057.90                              | 0.00            | 87,116.90 | 0.00                                                    | -32,057.90                                                  |                              |
| Committem                                                                                                    |                   |          |                             | 110004       | Tchr Sal-Supple/Oth  | 010-0000  | GF-Unrestricted   | 1110-1000-13027  | General Fund Sch Program |                             | 1,278.00                                                             | -762.01                                 | 0.00            | 2,040.01  | 0.00                                                    | -762.01                                                     |                              |
| • Fund                                                                                                    |                   |          |                             | 110005       | Tehr Aget Salariae   | 010 0000  | GE Unrestricted   | 1110 2100 13027  | General Fund Sch Program |                             |                                                                      | C00.04                                  |                 | 600.04    | 0.00                                                    | 502.04                                                      |                              |

#### **16.** Click on the Excel file in the Downloads pane on the top right of your screen.

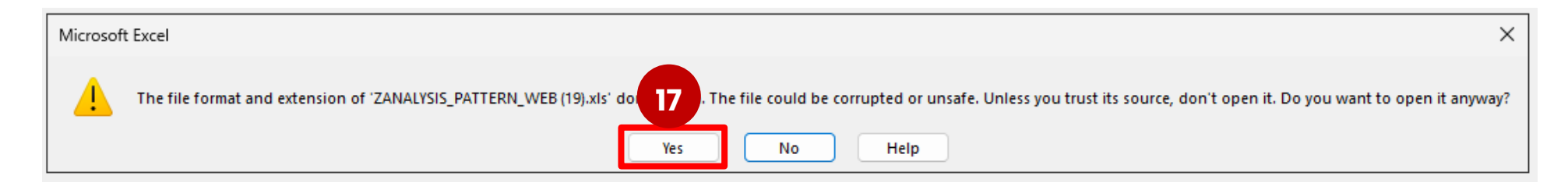

T. Click Yes.

Visit us at https://BudgetTraining.lausd.net for fiscal training information!

| ×  | AutoSave Off              | 」 り ~ ( ~ ] ⇒ zan.                    | ALYSIS_PATTERN_WEB (22) - Pr    | rotected View 🐱                  |                 | ♀ Search                 |               |                               |                         |             |           |                                                       | Foster, Robin 🤹 —                                         | a x                     |   |
|----|---------------------------|---------------------------------------|---------------------------------|----------------------------------|-----------------|--------------------------|---------------|-------------------------------|-------------------------|-------------|-----------|-------------------------------------------------------|-----------------------------------------------------------|-------------------------|---|
| F  | File Home Insert          | Page Layout Formulas Da               | ta Review View Auto             | omate Help                       |                 |                          |               |                               |                         |             |           |                                                       |                                                           | 🖻 Share 🗸               | h |
| (  | PROTECTED VIEW Be c       | areful—files from the Internet can co | ontain viruses. Unless you need | to edit, it's safer to stay in P | rotected View.  | Enable Editing           |               |                               |                         |             |           |                                                       |                                                           | ×                       | 1 |
| A  | 1 •] : [× ~               | fx                                    |                                 |                                  |                 |                          |               |                               |                         |             |           |                                                       |                                                           |                         | ~ |
| 4  | А                         | B C                                   | DE                              | F G                              | Н               | I                        | J             | К                             | L                       | м           | N         | 0                                                     | р                                                         |                         | ł |
| 1  |                           |                                       |                                 |                                  |                 |                          |               |                               |                         |             |           |                                                       |                                                           |                         |   |
| 3  |                           |                                       |                                 |                                  |                 |                          |               |                               |                         |             |           |                                                       |                                                           |                         | l |
| 4  | FM010 Budget Availability |                                       |                                 |                                  |                 |                          |               |                               |                         |             |           |                                                       |                                                           |                         | l |
| 5  |                           |                                       |                                 |                                  |                 |                          | Carry<br>Over | Current<br>Modified<br>Budget | Payroll<br>Encumbrances | Commitments | Actuals   | Available Budget<br>(Payroll Encumbrance<br>Deducted) | Available Budget<br>(Payroll Encumbrance<br>Not Deducted) | Net A<br>(Payn<br>Not D | 1 |
| 7  | FundsCenter               | Program                               | Commtitem                       | Fund                             | FuncArea        |                          |               | s s                           | S                       | S           | S         |                                                       | 5                                                         | s                       | ľ |
| 8  | 1234501                   | 13027 General Fund School Program     | 110001 Tchr Sal-Reg Assgnmt     | 010-0000 GF-Unrestricted         | 1110-1000-13027 | General Fund Sch Program |               | 0.00                          | -8,932.70               | 0.00        | 8,932.70  | 0.0                                                   |                                                           | -8,932.70               |   |
| 9  | 1234501                   | 13027 General Fund School Program     | 110002 Tchr Sal-Subs            | 010-0000 GF-Unrestricted         | 1110-1000-13027 | General Fund Sch Program |               | 55,059.00                     | -32,057.90              | 0.00        | 87,116.90 | 0.0                                                   | )                                                         | 32,057.90               |   |
| 10 | 1234501                   | 13027 General Fund School Program     | 110004 Tchr Sal-Supple/Oth      | 010-0000 GF-Unrestricted         | 1110-1000-13027 | General Fund Sch Program |               | 1,278.00                      | -762.01                 | 0.00        | 2,040.01  | 0.0                                                   |                                                           | -762.01                 |   |
| 11 | 1234501                   | 13027 General Fund School Program     | 110005 Tchr Asst Salaries       | 010-0000 GF-Unrestricted         | 1110-2100-13027 | General Fund Sch Program | _             |                               | -582.94                 |             | 582.94    | 0.0                                                   |                                                           | -582.94                 |   |
| 12 | 1234501                   | 13027 General Fund School Program     | 120021 Guidance/Wel Sal-Reg     | 010-0000 GF-Unrestricted         | 0000-3110-13027 | General Fund Sch Program |               | 5,193.00                      | 876.99                  | 0.00        | 4,316.01  | 0.0                                                   | )                                                         | 876.99                  |   |
| 13 | 1234501                   | 13027 General Fund School Program     | 120024 Guidance/Wel Sal-Sup     | 010-0000 GF-Unrestricted         | 0000-3110-13027 | General Fund Sch Program |               |                               | 0.00                    | 0.00        | 0.00      | 0.0                                                   |                                                           | 0.00                    |   |

File opens in Excel and can be formatted and saved.